## How to Submit the Student's Test after they Finish

When a student completes their remote test, they submit the test the same way they would in a classroom by following the steps below:

1. Students select **End Test** in the upper-left corner, which appears after students respond to the last test question.

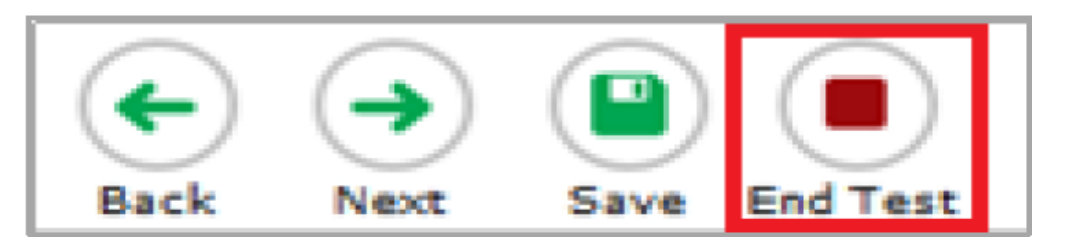

2. A confirmation message appears. Students select **Yes**. The **End Test** page appears, allowing students to review answers and submit the test for scoring.

| A flag icon ( 🎙 | ) appears for any questions marked for review. A warning icon ( 🦰 | •) |
|-----------------|-------------------------------------------------------------------|----|
| appears for any | unanswered questions.                                             |    |

- 3. *Optional*: To review previous answers, students select a question number. When done reviewing, they can return to the **End Test** page by selecting **End Test** again.
- 4. To submit the tests, students select **Submit Test**, then select **Yes** in the confirmation message that appears.

|         | ave man | lea ques | tions. Re | view the | se questions | befor | e submittin | g your te | st. |
|---------|---------|----------|-----------|----------|--------------|-------|-------------|-----------|-----|
| 1       |         | 2        |           | 3        |              | 4     | •           | 5         |     |
| 6       |         | 7        |           |          |              |       |             |           |     |
| t Step: |         | -        |           |          |              |       |             |           |     |

## **Rocky Hill Public Schools** Remote Testing Quick Guide for Students and Parents

5. The **Your Results** page appears displaying the student's name, the test name, and the completion date. To exit the Student Testing Site, students select **Log Out**, and then close the web browser.

| Your test was submitted. You may revie                                                                                              | the test details below.                                                |
|----------------------------------------------------------------------------------------------------|------------------------------------------------------------------------|
| Student Name:<br>Smith, John (SSID: 999999123)                                                                                      | Test Name:<br>Grade 3 Math Practice Test                               |
| Test Completed On:<br>8/1/2018                                                                                                    |                                                                        |
| You have finished the test. You may now log                                                                                         | ut.                                                                    |
| To log out of the test, select <b>Log Out</b> .<br>In accordance with the Family Educational R<br>information is prohibited by law. | hts and Privacy Act (FERPA), the disclosure of personally identifiable |
|                                                                                                    | Log Out                                                                |